## ウィルスセキュリティソフト 例外設定手順 【マカフィーリブセーフ編】

株式会社綜合システム

ウィルスセキュリティソフトの例外設定手順(マカフィーリブセーフ編)

マカフィーリブセーフの例外設定手順について

- 1. マカフィーリブセーフメイン画面を起動します。
- ・デスクトップのアイコンより起動する場合

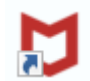

・画面右下のタスクトレイのアイコンより起動する場合

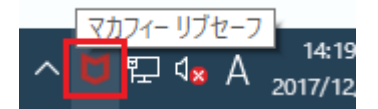

(アイコンが隠れている場合は△をクリックして表示します)

| 隠れているインジケーターを | 表示します             |
|---------------|-------------------|
|               | 14:22<br>17/12/14 |

2. 歯車マークをクリックして表示される[リアルタイムスキャン]をクリックします。

| ₩cAfee   マカフィ                        | ー® リブセーフ™   |                   | $\square$          | > - × |
|--------------------------------------|-------------|-------------------|--------------------|-------|
| ホーム パソコンのも                           | 2キュリティ 識別情報 | プライバシー アカ         | 1<br>ウント           | 9 🔯   |
|                                      |             |                   | 快定                 |       |
|                                      |             |                   | ▶ 金形投定と警告          | ×     |
|                                      |             |                   | ◎ 限程項目             | >     |
|                                      |             |                   | パソコンのセキュリティ        |       |
| 安全                                   |             | c                 | Q. リアルタイムスキャン      | 有効 >  |
|                                      |             | 準備が完              |                    | 有功>   |
| ● 他のデバイスを保護す<br>る                    | ご使用のパソ      | コンが完全に保護されます。必要   | (0) 自動更新           | 有効 >  |
|                                      |             | 船をこ               | Q スケジュールスキャン       | 潮沈り   |
| ご使用のソフトウェアの詳細を確<br>きます。 ご使用のパソコン、Mac | 記で<br>、 ス   |                   | □□ 絵碧性スキャナー        | 有功 >  |
| マートフォン、タブレットをすべ<br>護します。             | τœ          |                   | 識別情報               |       |
|                                      | 現在の保護状      | 5                 | 🤷 世際メール対策          | 無効 >  |
|                                      | 213         | ✓ フブリ<br>✓ Web 型語 | 団 マカフィー& ウェブアドバイザー | #55 × |
|                                      | 210         | ✓ 他のパソコン操作        | @ %ab y#-          | 有効>   |
|                                      |             |                   | プライバシー             |       |

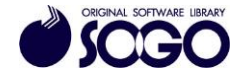

3. [除外するファイル]をクリックします。

| リアルタイム スキャン: 有効                                                  |                      |
|------------------------------------------------------------------|----------------------|
| ファイルが使用されるとすぐに、リアルタイム スキャンがファイルをスキャンします。これにより、ウ<br>コンを維続的に保護します。 | ウイルス、スパイウェアなどの脅威からパソ |
|                                                                  | 御かけてすっ               |
| 洋線を見る                                                            | 無効に 9 る              |
| 除外するファイル                                                         | ~                    |

4. 次に[ファイルを追加]をクリックします。

| ♥ ウイルス対策とスパイウェア対策                                            | - >                       |
|--------------------------------------------------------------|---------------------------|
| リアルタイム スキャン: 有効                                              |                           |
| ファイルが使用されるとすぐに、 リアルタイム スキャンがファイルをスキャンします。これ<br>コンを継続的に保護します。 | リこより、ウイルス、スパイウェアなどの脅威からパソ |
| 料理を見る                                                        | 無効にする                     |
| 除外するファイル                                                     | ^                         |
| 項目を脅威スキャンの対象外にします。除外項目にもパソコンに被害をもたら<br>除外するファイル              | す脅威が潜んでいる可能性があります。        |
| 詳細を見る                                                        | ファイルを追加                   |

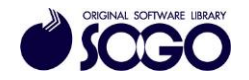

5. Cドライブの『SOGO』フォルダを選択し、[開く]をクリックします。

| + - + PC +      | Windows (C:) >            |                  |            |     | ~ O | Windows (C)の検索 | ,p  |
|-----------------|---------------------------|------------------|------------|-----|-----|----------------|-----|
| E理・ 新しいフォルター    |                           |                  |            |     |     | ():: •         | 0   |
| 📓 र्टनेत \land  | 68                        | 更新日時             | 理利         | サイズ |     |                |     |
| > ) E1-979      | Documents and Settings    | 2017/05/01 8:25  | ファイルフォルダー  |     |     |                | - 5 |
| Windows (C)     | 🦲 Intel                   | 2017/02/28 16:12 | ファイル フォルダー |     |     |                |     |
| > \$Recycle.Bin | MRDBV60R                  | 2017/12/13 15:31 | ファイル・フォルダー |     |     |                |     |
| > Autodesk      | PerfLogs                  | 2017/09/29 22:46 | ファイル フォルダー |     |     |                |     |
| Cashe Mai       | Program Files             | 2017/12/14 10:28 | ファイル フォルダー |     |     |                |     |
| Connigurisi     | Program Files (x86)       | 2017/12/14 10:25 | ファイル フォルダー |     |     |                |     |
| > K Documents a | ProgramData               | 2017/12/14 10:29 | ファイル フォルダー |     |     |                |     |
| > Intel         | recovery                  | 2017/10/27 19:45 | ファイル フォルダー |     |     |                |     |
| > MRD8V60R      | SqTemp                    | 2017/08/28 13:48 | ファイル・フォルダー |     |     |                |     |
| PerfLogs        | SOGO                      | 2017/12/13 13:34 | ファイル・フォルダー |     |     |                |     |
| > Program Files | System Volume Information | 2017/12/14 10:42 | ファイル フォルダー |     |     |                |     |
| > Program Files | Windows                   | 2017/12/14 10:14 | ファイル フォルダー |     |     |                |     |
| Barana Pasa Y   | Windows.old               | 2017/11/08 12:16 | ファイル・フォルダー |     |     |                |     |
| 77114           | (N0:                      |                  |            |     | ~   | AB(*.*)        | ~   |

6. プログラム名のフォルダを選択し、[開く]をクリックします。

(下記の例では『片持ばり式擁壁 Ver.9』を選択しています)

| 夏 ▼ 新しいフォルダー    |                      |                  |               |     |              | 100 - |    |
|-----------------|----------------------|------------------|---------------|-----|--------------|-------|----|
| 50G0 ^          | 6E                   | 更新日時             | 1210          | 212 |              |       |    |
| DRAFT-MAT       | ■ 軍権防止部の許計Wer2       | 2017/12/08 13:20 | 7711-711-5-   |     |              |       |    |
| ESCON Plus      | 片持试列式課題 Vec.9        | 2017/11/14 11:05 | 7711-7415-    |     |              |       |    |
| ESCON Plus      | 排水計画(雨水・汚水)システムクラウドR | 2017/12/13 13:34 | ファイルフォルター     |     |              |       |    |
| KozaiKanri      | 排水計画(雨水・汚水)システム      | 2017/11/13 9:57  | 7711278165-   |     |              |       |    |
| MY-FRAME        | 任書形課整設計システムEX        | 2017/12/19 17:21 | ファイルフォルダー     |     |              |       |    |
| DOWNER WITH     | 任意形擁塑設計システム          | 2017/11/13 17:36 | ファイル・フォルター    |     |              |       |    |
| nut an an an an | 🦲 任意形構合設計システム        | 2017/12/06 13:45 | ファイル・フォルダー    |     |              |       |    |
| Sglool          | - 等流・不等流の計算Ver3      | 2017/06/28 11:31 | ファイル・フォルダー    |     |              |       |    |
| SgVerCheck      | ■ 土留工の設計Ver9         | 2017/12/08 13:17 | ファイル フォルダー    |     |              |       |    |
| sgwDns3         | ill id体の安定計算VerS     | 2017/12/08 13:16 | ファイルフォルダー     |     |              |       |    |
| Sps2            | 調整池(防災調輸池)容量重定システム   | 2017/12/20 13:10 | 77-11-7#11-9- |     |              |       |    |
| UPRHTML:        | 🔜 注文書用               | 2017/06/22 16:26 | ファイル・フォルター    |     |              |       |    |
|                 | 重換コンクリート基礎設計システム     | 2017/10/05 13:33 | ファイルフォルター     |     |              |       |    |
| 77524           | 5(N):                |                  |               |     | <br>All(".") |       | 13 |

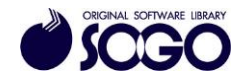

7. 拡張子(ファイル名の「.(ピリオド)」以降)が『.exe』のファイルを選択し、[開く]を クリックします。

(下記の例では『片持ばり式擁壁 Ver.9』のフォルダ内にあるファイルを示しています) ※『.exe』が複数ある場合、4~7の手順を繰り返し、1つずつ[除外するファイル]に追加 してください。

※拡張子が表示されていない場合、下記<拡張子表示手順>をご参照下さい。

|      | TINC          | Windows (C) > 5000 > F H4030M | ta Aera          |             | Ŷ         | O N HIPPOICIEI               | E ARCHOURIN | 20 |
|------|---------------|-------------------------------|------------------|-------------|-----------|------------------------------|-------------|----|
| 藍翅 ▼ | 新しいフォルダー      |                               |                  |             |           |                              | 10 • 🔳      | 0  |
|      | 出力ツールル*       | 6.6                           | 更新日時             | 12:11       | サイズ       |                              |             |    |
|      | 出力ツールVe       | FarPoint.Win,Chart.xml        | 2013/07/12 12:00 | XML ドキュメント  | 930 KB    |                              |             |    |
| 3    | 地耐力設計         | FarPoint.Win.SpreadJ.xml      | 2013/07/12 12:00 | XML ドキュメント  | 5,102 KB  |                              |             |    |
| >    | 置換コンクリー       | FarPoint.Win.xml              | 2013/07/12 12:00 | XML ドキュメント  | 1,276 KB  |                              |             |    |
|      | 12700         | GrapeCity.Win.Editors.v70.xml | 2013/03/27 12:00 | XML ドキュメント  | 968 KB    |                              |             |    |
|      | HERESOLDER D. | Option.xml                    | 2015/01/29 9:39  | XXML ドキュメント | 4 KB      |                              |             |    |
| 0.   | 142-0(V/A     | CBWall9.exe                   | 2016/06/07 15:03 | アプリケーション    | 10,454 KB |                              |             |    |
| 2    | 理体の支充1        | - WallSlopeCB9.exe            | 2015/12/01 9:24  | アプリケーション    | 5,428 KB  |                              |             |    |
| 2    | 土留工の約1        | AspOpenGL.dll                 | 2013/03/15 12:52 | アプリケーション拡張  | 124 KB    |                              |             |    |
| >    | 等流·不等法        | COATU.DLL                     | 2013/03/04 17:58 | アプリケーション拡張  | 92 KB     |                              |             |    |
| 3    | 任意形线台         | DoatuCalc.dll                 | 2013/03/04 17:58 | アプリケーション試護  | 28 KB     |                              |             |    |
| 21   | 任意形理整         | Drm2DdrawTLWalLdll            | 2016/05/18 13:14 | アプリケーション拡張  | 635 KB    |                              |             |    |
|      | (401:30       | Drm3DdrawTLWall.dll           | 2016/05/18 13:14 | アプリケーション拡張  | 74 KB     |                              |             |    |
|      | HALLEY V      | Deminterface.dll              | 2016/05/18 13:14 | アプリケーション拡張  | 36 KB     |                              |             |    |
|      | ファイル          | \$(N):                        |                  |             |           | <ul> <li>All(5.7)</li> </ul> |             | -  |

<拡張子表示手順>

・Windows7 の場合、エクスプローラーで[整理]を選択し[フォルダーと検索のオプショ ン]をクリックし、「フォルダーオプション」を開きます。

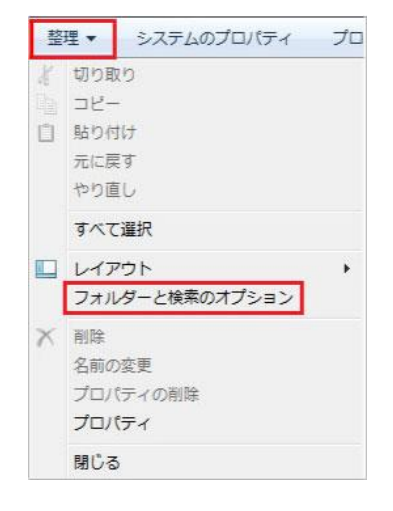

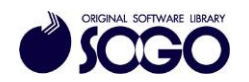

・Windows10の場合、エクスプローラーで[表示]タブの[オプション]をクリックし、フォ

ルダーオプション」を開きます。

| 77イル ホーム 共有 表                      | R     |                                                              |                                                                       |  | ~ 0 |
|------------------------------------|-------|--------------------------------------------------------------|-----------------------------------------------------------------------|--|-----|
| プレビュー ウィンドウ<br>ナビゲーション (二) 詳細ウィンドウ |       | 101-<br>101-<br>101-<br>101-<br>101-<br>101-<br>101-<br>101- | □ 項目チェックボックス<br>② ファイル名拡張子<br>◎ 障しファイル<br>第三人には目を<br>まつした項目を<br>オブション |  |     |
| 1117                               | レイアウト | 現在のビュー                                                       | 表示/非表示                                                                |  |     |

「フォルダーオプション」で[表示]タブの[登録されている拡張子は表示しない]のチェッ

クを外します。

| フォルダーの表                                                                                                    | <del>.</del>                                                                                                    |                           |          |
|----------------------------------------------------------------------------------------------------|----------------------------------------------------------------------------------------------------|---------------------------|----------|
| 20                                                                                                    | )表示方法(詳細表示やアイコン<br>用することができます                                                                                                   | など)をこの種類のフォ               | tルダーすべては |
|                                                                                                    | フォルダーに適用(L)                                                                                                    | フォルダーをリセ                  | !ット(R)   |
| 詳細設定:                                                                                                    |                                                                                                    |                           |          |
| <ul> <li>● 7</li> <li>□ 074</li> <li>□ 暗号</li> <li>☑ 共有</li> <li>☑ 空の1</li> <li>☑ 縮小</li> <li>□ 常に</li> </ul> | 、カした項目をビューで選択する<br>ン時に以前のフォルダーウィンドゥ<br>化や圧縮された NTFS ファイルを<br>ウィザードを使用する(推奨)<br>ぶライブは表示しない<br>坂にファイル アイコンを表示する<br>パコンを表示し、縮小版は表示 | やを表示する<br>カラーで表示する<br>しない | ^        |
| □<br>章録<br>□ 同期<br>□ 別の<br>□ 保護                                                                               | ニューを表示す。<br>されている拡張子は表示しない<br>プロバイダーの通知を表示する<br>プロセスでフォルダー ウィンドウを開<br>されたオペレーティング システムフ:                                        | 】<br> く<br> ァイルを表示しない (推  | () ()    |
|                                                                                                    |                                                                                                    |                           |          |

Ţ

[適用]をクリックしてから[OK]をクリックします。

| Y  | 既定值   | (に戻す(D) |
|----|-------|---------|
|    |       |         |
| OK | キャンセル | 適用(A)   |

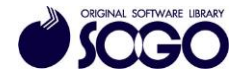

8. [除外するファイル]に 4~7 の手順で追加した 『. exe』ファイルが表示されているか確認します。

(下記の例では『片持ばり式擁壁 Ver.9』のフォルダ内にあるファイルを追加しています) ※『.exe』が複数ある場合、全ての『.exe』ファイルを[除外するファイル]に追加してく ださい。

| リアルタイム スキャン:有効                                                  |                             |
|-----------------------------------------------------------------|-----------------------------|
| ァイルが使用されるとすぐに、リアルタイム スキャンがファイルをスキャンします<br>ンを維続的に保護します。          | ト。これにより、ウイルス、スパイウェアなどの脅威から、 |
| 細を見る                                                            | 無効にする                       |
|                                                                 |                             |
| 除外するファイル                                                        | ~                           |
| 除外するファイル<br>項目を脅威スキャンの対象外にします。除外項目にもパンコンに被害を<br>除外するファイル        | ▲<br>もたらす脅威が潜んでいる可能性があります。  |
| 除外するファイル<br>項目を脅威スキャンの対象外にします。除外項目にもパンコンに被害を<br><b>除外するファイル</b> | へ<br>もたらす脅威が潜んでいる可能性があります。  |

9. 「ウィルス対策とスパイウェア対策」の[×] (画面右上)をクリックすると画面が閉じます。

10. 画面右上の[×]をクリックしてマカフィーリブセーフメイン画面を閉じてから、プロ グラムを起動してください。

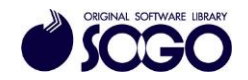

マカフィーリブセーフは、マカフィー株式会社の登録商標です。

お問合せ先 サポートセンター

FAX : 06-6536-6890  $\not\prec - \not\nu$  : service@sogonet.co.jp

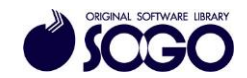